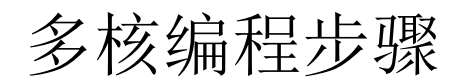

## Yize Jin

## 10300190052@fudan.edu.cn

July 31st, 2013

1. 打开界面。

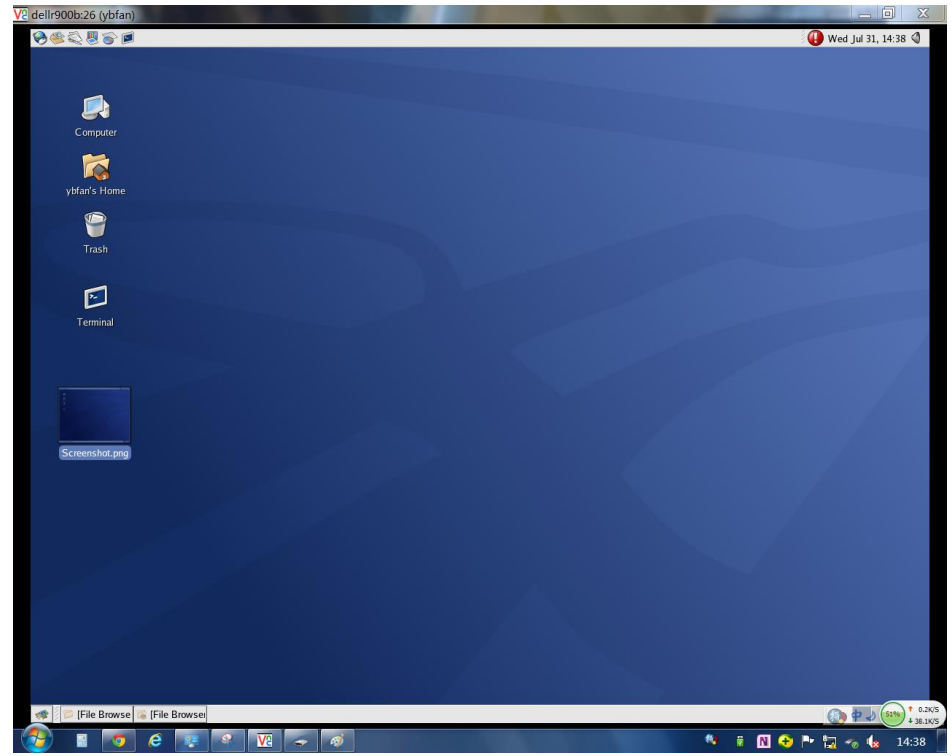

2. 找到 core 所在文件夹:

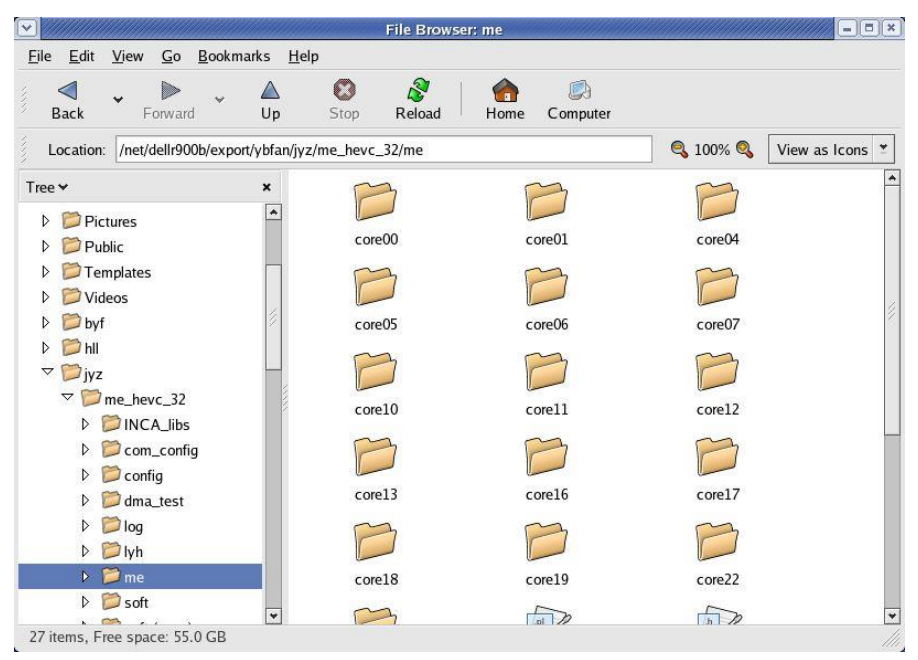

 进入每个 core,为各个 core 进行编程(也可以从外部导入.c 文件)(我选用的是 0, 1,6,7,这四个 core 都在一个 cluster 中)

|              |                        |                |            |                                  | //*****    | ********        | *******  | ********** | *******     | ***        |
|--------------|------------------------|----------------|------------|----------------------------------|------------|-----------------|----------|------------|-------------|------------|
|              |                        |                |            |                                  | //memory   | y commun        | ication  |            |             |            |
|              |                        |                |            |                                  | //*****    | ******          | *******  | ******     | *******     | ***        |
| 21#define I  | FLAG_1 *(volatile      | int*)          | 0x00001050 |                                  | #define    | FLAG_1          | *(volat  | ile int*)  | 0x0         | 0007050    |
| 22 #define 1 | FLAG_2 *(volatile      | int*)          | 0x00001150 |                                  | #define    | FLAG 2          | *(volat  | ile int*)  | 0x0         | 0007150    |
| 23#define I  | FLAG_3 *(volatile      | int*)          | 0x00001250 |                                  | #define    | FLAG 3          | *(volat  | ile int*)  | 0x0         | 0007250    |
| 24#define 1  | FLAG_4 *(volatile      | int*)          | 0x00001350 |                                  | #dofine    | FLAC 4          | *(welat  | ile int*)  | 010         | 0007250    |
| 25 #define d | denote_1 *(            | volatile int*) | 0x         | 00001450                         | #deline    | FLAG_4          | "(VOIat  | me mu.)    | UXU         | 0007330    |
| 20#define d  | ienote_2 "(            | volatile int") | UX OX      | 00001550                         | #define    | denote_         | 1        | *(volatile | int*)       | 0x00007450 |
| 28 #define   | denote_5 *(            | volatile int*) | 0x         | 00001750                         | #define    | denote_         | 2        | *(volatile | int*)       | 0x00007550 |
| 29           | ichore_i (             | volucite inc ) |            | 00001100                         | #define    | denote_         | 3        | *(volatile | int*)       | 0x00007650 |
| 30 //******* | ************           | ***********    | *********  | *******                          | #define    | denote          | 4        | *(volatile | int*)       | 0x00007750 |
| 31//main fu  | unction                |                |            |                                  |            |                 |          |            | Sectore Sec |            |
| 32 //******  | ********               | *******        | *********  | ****                             | 1/*****    | ******          | ******   | *****      | ******      | *****      |
| 33 int main( | ()                     |                |            |                                  | //main     | function        |          |            |             |            |
| 391          | denote 1=0 denote      | 2=0 denote 3=0 | denote 4=  | 0.                               | /////////  |                 |          | ********   |             | *****      |
| 36           | int i=1.sum:           | r o,uchote_b   | ,ucnote_1  |                                  |            | ()              |          |            |             |            |
| 37 1         | FLAG_1=0;              |                |            |                                  | int mail   | n()             |          |            |             |            |
| 38 1         | for(i=1;i<=2500;i+     | +)             |            |                                  | {          |                 |          |            |             |            |
| 39           | FLAG_1+=i;             |                |            |                                  |            | int i=1         | ;        |            |             |            |
| 40           | $//_flag_2NxN = 655$   | 35;            |            |                                  |            | FLAG_2=         | 0;       |            |             |            |
| 41 0         | chile(1)               |                |            |                                  |            | for(i=2         | 501;i<=5 | 000;i++)   |             |            |
| 43           | if(denote              | 1==1&&denote 2 | ==1&&denot | e 3==1&&denote 4==1) break       |            | CONSIGNATION OF | FLAG 2+  | =i:        |             |            |
| 44 .         | sum=FLAG_1+FLAG_2+     | FLAG_3+FLAG_4: | i          | c_s - induction c_i - i ) bi can |            | denote          | 2=1 .    | -,         |             |            |
| 45 6         | echol=sum;             |                |            |                                  |            | weturn          | · · ·    |            |             |            |
| 46 1         | return 0;              |                |            |                                  | 2          | return          | U,       |            |             |            |
| 47 }         |                        |                |            |                                  | 3          |                 |          |            |             |            |
|              |                        |                |            |                                  |            |                 |          |            |             |            |
| 18 //****    | ******                 | ******         | ******     | ****                             | 18 / /**** | *******         | *******  | ******     | *******     | ***        |
| 19//memo:    | ry communication       | on             |            |                                  | 19 //memo  | ry commu        | nication |            |             |            |
| 20 / /****   | *****                  | *******        | *****      | *****                            | 20 / /**** | ******          | *******  | ******     | *******     | ***        |
| 21#defin     | e FLAG_1 *(vol         | latile int*    | )          | 0x00005050                       | 21#defin   | e FLAG_1        | *(volat  | tile int*) | 0x0         | 0003050    |
| 22 #defin    | e FLAG 2 *(vo          | latile int*    | )          | 0x00005150                       | 22 #defin  | e FLAG 2        | *(volat  | tile int*) | 0x0         | 0003150    |
| 23 #defin    | e FLAG 3 *(vo          | latile int*    | 5          | 0x00005250                       | 23 #defin  | FLAG 3          | *(volat  | tile int*) | 0.00        | 0003250    |
| 24 #dofin    | ELAC 4 *(vo            | latilo int*    |            | 0x00005250                       | 24 #dofin  | ELAC A          | *(volat  | tilo int*) | 010         | 0003250    |
| 25 #J-61     | e FLAG_4 (VO.          | *(l-t          | ile inte   | 0x00003330                       | 25 #J-fin  | e FLAG_4        | 1 (VUIA) | *(]-+i]-   | int*)       | 0003330    |
| 25 #defin    | e denote_1             | "(Volat        | ile int-   | 0x00005450                       | 25 #defin  | e denote        | -1       | *(volatile | int")       | 0x00003450 |
| 26#defin     | e denote_2             | *(volat        | ile int*   | 0x00005550                       | 26 #defin  | e denote        | _2       | *(volatile | int*)       | 0x00003550 |
| 27 #defin    | e denote_3             | *(volat        | ile int*   | 0x00005650                       | 27 #defin  | e denote.       | _3       | *(volatile | int*)       | 0x00003650 |
| 28#defin     | e denote_4             | *(volat        | ile int*   | 0x00005750                       | 28 #defin  | e denote        | _4       | *(volatile | int*)       | 0x00003750 |
| 29           |                        |                |            |                                  | 29         |                 |          |            |             |            |
| 30 / /****   | *****                  | ******         | *****      | ******                           | 30 / /**** | *******         | ******   | *****      | *****       | *****      |
| 31//main     | function               |                |            |                                  | 31//main   | function        | n        |            |             |            |
| 32 / /****   | ******                 | ******         | ******     | ******                           | 32 //****  | *******         | *******  | ******     | *******     | *****      |
| 33 int ma    | in()                   |                |            |                                  | 33 int ma  | in()            |          |            |             |            |
| 34 {         |                        |                |            |                                  | 34 {       |                 |          |            |             |            |
| 25           | int is                 |                |            |                                  | 25         | int it          |          |            |             |            |
| 20           | THE I,                 |                |            |                                  | 20         | TILL 1;         | 0        |            |             |            |
| 30           | FLAG_3=0;              |                |            |                                  | 30         | rLAG_4          | =0;      |            |             |            |
| 3/           | Ior(1=5001;1-          | <=/500;1++)    |            |                                  | 3/         | for(i=          | /501;1<= | 10000;1++) |             |            |
| 38           | FLAG.                  | _3+=i;         |            |                                  | 38         |                 | FLAG_4-  | +=1;       |             |            |
| 39           | <pre>denote_3=1;</pre> |                |            |                                  | 39         | denote.         | _4=1;    |            |             |            |
| 40           | return 0:              |                |            |                                  | 40         | return          | 0:       |            |             |            |
|              |                        |                |            |                                  |            |                 |          |            |             |            |
| 41 }         |                        |                |            |                                  | 41}        |                 | 1000     |            |             |            |

**4**. 编好程序后,打开 telnet,或者直接在每个 core 文件夹内双击 run\_script 程序(缺点是 无法 debug)

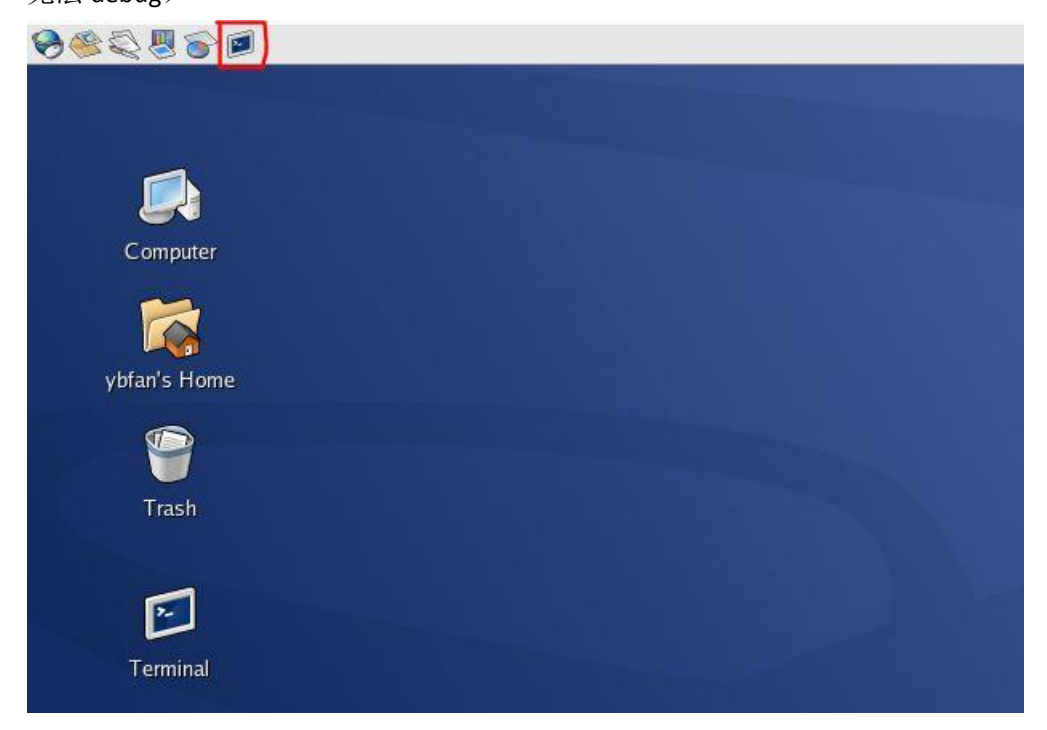

5. 在 telnet 中输入一个核中.c 文件的路径,格式为 "cd+空格+路径",回车

| $\boxed{\mathbf{v}}$       |                                     |                                   |                                         |                           |                            | Terminal                          |                       |           |             | <b>— • ×</b> |
|----------------------------|-------------------------------------|-----------------------------------|-----------------------------------------|---------------------------|----------------------------|-----------------------------------|-----------------------|-----------|-------------|--------------|
| <u>F</u> ile               | <u>E</u> dit                        | <u>V</u> iew                      | <u>T</u> erminal                        | Ta <u>b</u> s             | <u>H</u> elp               |                                   |                       |           |             |              |
| Edit<br>V<br>dell:<br>hevc | model<br>eriuse<br>r900b:<br>_32/me | sim.i<br>r = \$<br>/net/<br>/core | ni to in<br>MG_LIB/m<br>dellr900<br>01∎ | clude<br>ti_mod<br>b/expo | the li<br>elsim_<br>rt/ybf | ine :<br>_verilog/l<br>fan>[41]cd | ibmgmm.so<br>/net/del | lr900b/ex | port/ybfan/ | 'jyz/me_     |
|                            |                                     |                                   |                                         |                           |                            |                                   |                       |           |             |              |

6. 在此路径下输入"source ./run\_script",回车。

|                                           |                                                     |                                                 |                                                    |                                     |                                       | Terminal                                        |                              |                          |                  |                    |       |              | × |
|-------------------------------------------|-----------------------------------------------------|-------------------------------------------------|----------------------------------------------------|-------------------------------------|---------------------------------------|-------------------------------------------------|------------------------------|--------------------------|------------------|--------------------|-------|--------------|---|
| <u>F</u> ile                              | <u>E</u> dit                                        | <u>V</u> iew                                    | <u>T</u> erminal                                   | Ta <u>b</u> s                       | <u>H</u> elp                          |                                                 |                              |                          |                  |                    |       |              |   |
| Edit<br>V<br>dell<br>hevc<br>dell<br>scri | model<br>eriuse<br>r900b:<br>_32/me<br>r900b:<br>pt | lsim.i<br>er = \$<br>:/net/<br>e/core<br>:/net/ | ni to in<br>MG_LIB/m<br>dellr900<br>01<br>dellr900 | clude<br>ti_mod<br>b/expo<br>b/expo | the li<br>lelsim_<br>rt/ybf<br>rt/ybf | ine :<br>_verilog/l<br>fan>[41]cd<br>fan/jyz/me | ibmgmm.<br>/net/d<br>_hevc_3 | so<br>ellr900<br>2/me/co | b/expo<br>re01>[ | rt/ybfa<br>42]sour | m/jyz | /me_<br>run_ | • |
|                                           |                                                     |                                                 |                                                    |                                     |                                       |                                                 |                              |                          |                  |                    |       |              | + |

7. core01 文件夹内就会生成两个.dat 文件(一个是储存 instruction,另一个是储存 data, 储存 data 的文件可能根据.c 文件的不同而不生成),对另外三个 core 中的.c 文件都进 行一遍这样的操作

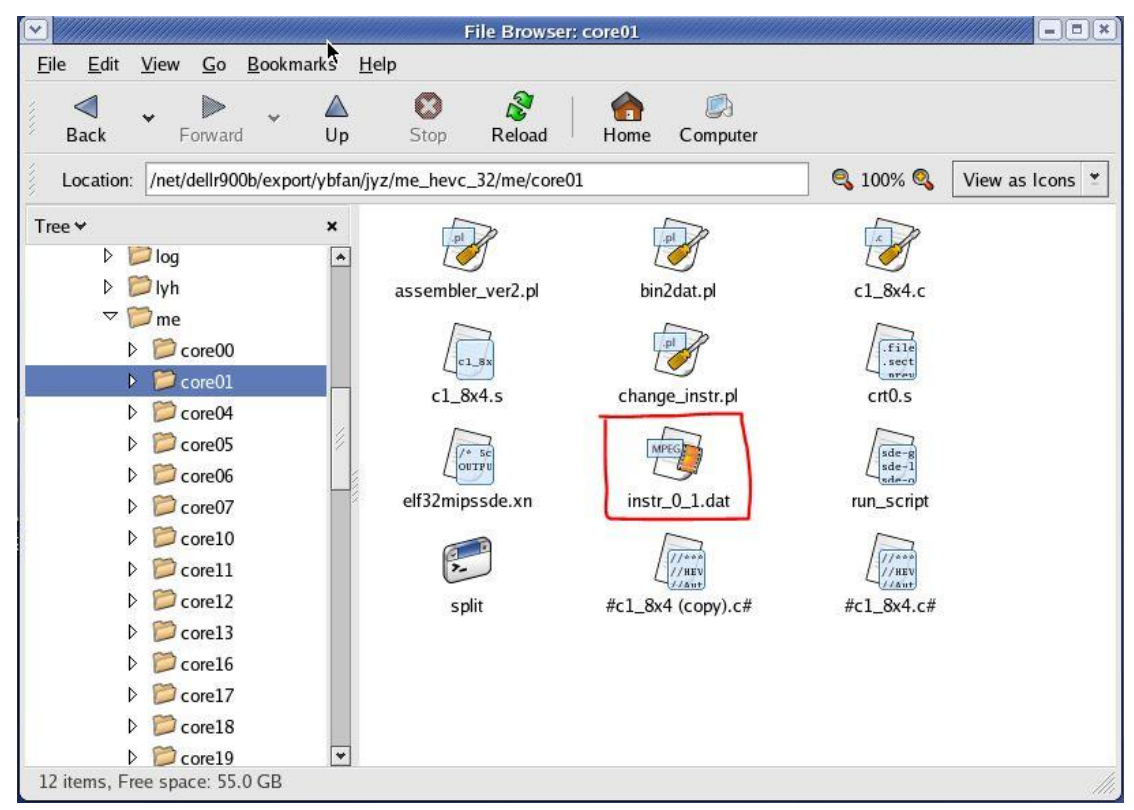

8. 把所有的.dat 文件都拷入 soft 文件夹中

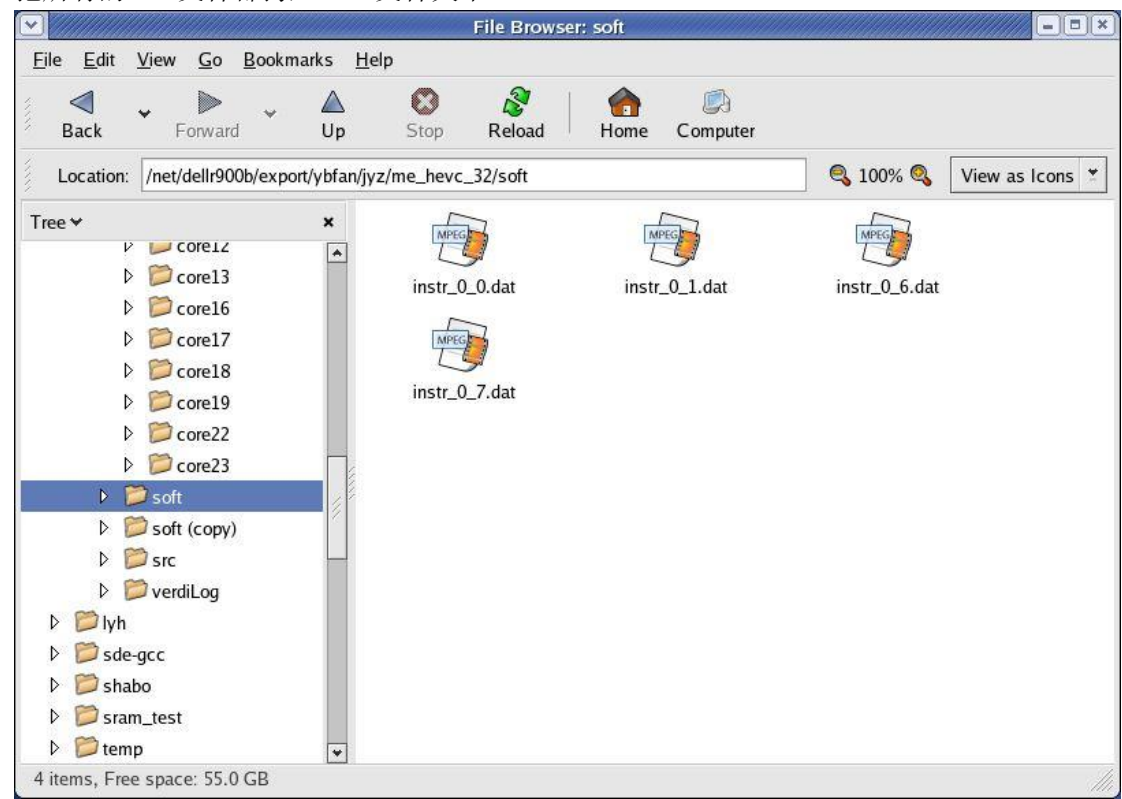

9. 在 me\_hevc\_32 路径下用 telnet 运行"perl makeone\_all\_in\_one\_ver2.pl soft",回车。

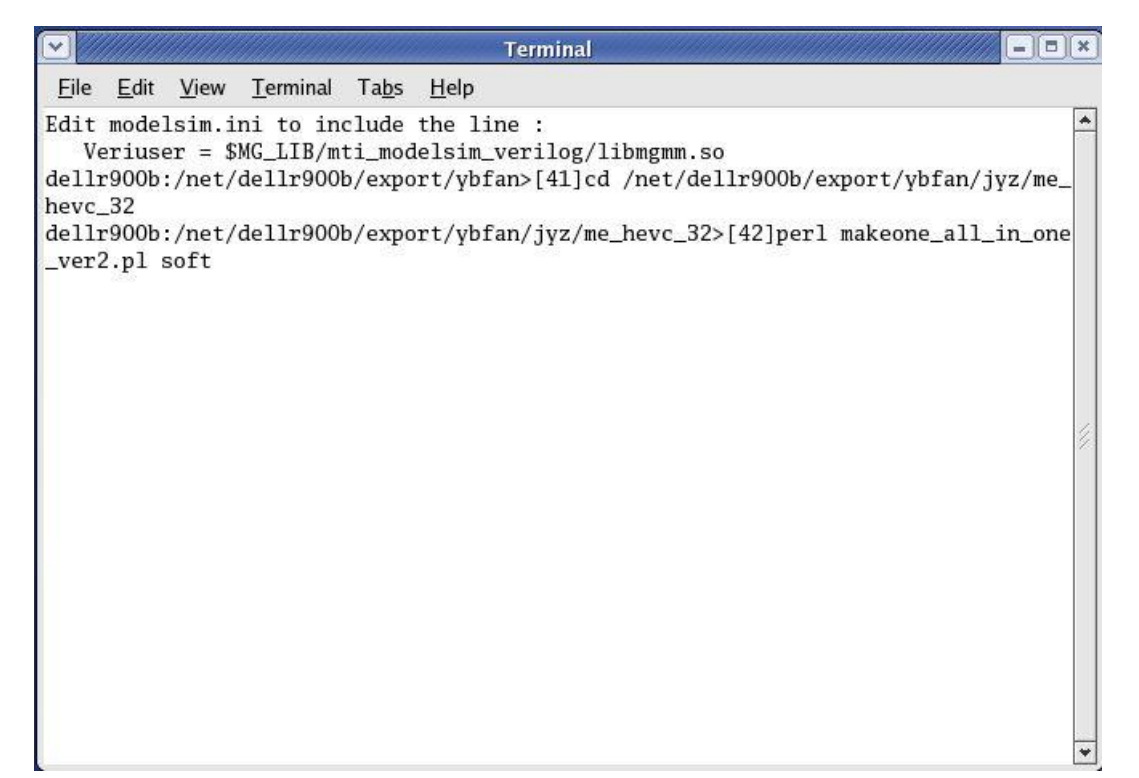

10. 在 me\_hevc\_32 中会生成 input.dat 文件

|                                                                  | File Browser: me_hev              | rc_32                        | -0                       |
|------------------------------------------------------------------|-----------------------------------|------------------------------|--------------------------|
| <u>Fi</u> le <u>E</u> dit <u>V</u> iew <u>G</u> o <u>B</u> ookma | rks <u>H</u> elp                  |                              |                          |
| Back Forward                                                     | Up Stop Reload                    | Dome Computer                |                          |
| Location: /net/dellr900b/export/                                 | ybfan/jyz/me_hevc_32              | 🥄 10                         | 0% 🔍 🛛 View as List 👌    |
| Γree <del>∨</del>                                                | × Name ~                          | Size Type                    | Date Modified            |
| Videos                                                           | rerdiLog                          | 9 items folder               | Wed Apr 24 18:44:21 201  |
| ▷ 📁 byf                                                          | core00.txt                        | 12 bytes plain text document | Thu Jul 18 15:30:31 2013 |
| ▷ 📁 hll<br>▽ 🧖 iur                                               | dma0.txt                          | 0 bytes plain text document  | Wed Jul 31 14:30:32 201  |
| V pyz                                                            | / / dmal.txt                      | 0 bytes plain text document  | Wed Jul 31 14:30:32 201  |
| INCA_libs                                                        | input.dat                         | 2.5 KB MPEG video            | Wed Jul 31 14:54:24 201  |
| Com_config                                                       | <br>// makeone_all_in_one_ver2.pl | 6.9 KB Perl script           | Wed Mar 21 18:59:56 20   |
| Config                                                           | multi_core_test.v                 | 10.3 KB plain text document  | Wed Jul 31 14:30:20 201  |
| ▷ 📁 dma_test                                                     | ncverilog.key                     | 5 bytes plain text document  | Wed Jul 31 14:25:27 201  |
| ▷ 📁 log                                                          | 门 ncverilog.log                   | 44.6 KB application log      | Wed Jul 31 14:31:50 201  |
| ▷ □ lyh                                                          | 🤠 offchip_mem.dat                 | 1.3 MB MPEG video            | Wed Jul 17 12:49:03 201  |
| > Core00                                                         | 🤠 offchip_mem_bak.dat             | 25.0 KB MPEG video           | Fri Jul 5 19:29:00 2013  |
| core01                                                           | 门 one_lcu.log                     | 622 bytes application log    | Tue Jul 2 23:30:19 2013  |
| ▷ 📁 core04                                                       | 门 run.f                           | 7.6 KB Fortran source code   | Wed Apr 24 18:43:34 201  |
| Core05                                                           | j sim.bat                         | 76 bytes plain text document | Wed Apr 24 18:43:35 201  |
| ▷ 📁 core06                                                       | ₩ €                               | 111                          | •                        |

|                                                         |                                                                |                                                  |                  |                                     | Terminal                                                                                                    |        |
|---------------------------------------------------------|----------------------------------------------------------------|--------------------------------------------------|------------------|-------------------------------------|----------------------------------------------------------------------------------------------------|--------|
| <u>F</u> ile                                            | <u>E</u> dit                                                   | <u>V</u> iew                                     | <u>T</u> erminal | Ta <u>b</u> s                       | <u>H</u> elp                                                                                                    |        |
| Edit<br>Vi<br>dell:<br>hevc.<br>dell:<br>_ver:<br>dell: | model<br>eriuse<br>r900b:<br>_32<br>r900b:<br>2.pl s<br>r900b: | vjew<br>sim.i<br>r = \$<br>/net/<br>oft<br>/net/ |                  | clude<br>ti_mod<br>b/expc<br>b/expc | <pre>thep<br/>the line :<br/>delsim_verilog/libmgmm.so<br/>ort/ybfan&gt;[41]cd /net/dellr900b/export/ybfan/jyz/me_<br/>ort/ybfan/jyz/me_hevc_32&gt;[42]perl makeone_all_in_on<br/>ort/ybfan/jyz/me_hevc_32&gt;[43]wc input.dat</pre> | •<br>e |
|                                                         |                                                                |                                                  |                  |                                     |                                                                                                    | *      |

查看指令数,值为279

|                                                                  |                                                                             |                                                                                  |                  |                                                                     |                                                  | Termina                                          | վ                                           |                                                  |                                |                           |                          |                  | )*) |
|------------------------------------------------------------------|-----------------------------------------------------------------------------|----------------------------------------------------------------------------------|------------------|---------------------------------------------------------------------|--------------------------------------------------|--------------------------------------------------|---------------------------------------------|--------------------------------------------------|--------------------------------|---------------------------|--------------------------|------------------|-----|
| <u>F</u> ile                                                     | <u>E</u> dit                                                                | <u>V</u> iew                                                                     | <u>T</u> erminal | Ta <u>b</u> s                                                       | <u>H</u> elp                                     |                                                  |                                             |                                                  |                                |                           |                          |                  |     |
| Edit<br>V<br>dell<br>hevc<br>dell<br>_ver<br>dell<br>279<br>dell | mode:<br>eriuse<br>r900b<br>_32<br>r900b<br>2.pl s<br>r900b<br>279<br>r900b | <pre>lsim.i<br/>er = \$<br/>:/net/<br/>soft<br/>:/net/<br/>2511<br/>:/net/</pre> |                  | ta <u>u</u> s<br>clude<br>ti_mod<br>b/expo<br>b/expo<br>t<br>b/expo | the line<br>elsim_<br>rt/ybf<br>rt/ybf<br>rt/ybf | ne :<br>verilog<br>an>[41]<br>an/jyz/<br>an/jyz/ | ;/libmgm<br>cd /net<br>'me_hevc<br>'me_hevc | m.so<br>/dellr9<br>_32>[42<br>_32>[43<br>_32>[44 | 00b/e:<br>]perl<br>]wc in<br>] | xport/<br>makeo<br>nput.d | 'ybfan/<br>ne_all<br>lat | jyz/me<br>_in_on | e   |
|                                                                  |                                                                             |                                                                                  |                  |                                                                     |                                                  |                                                  |                                             |                                                  |                                |                           |                          |                  | *   |

12. 打开 testbench

|                                                             | File Browser: me_hev       | c_32                         |                          |
|-------------------------------------------------------------|----------------------------|------------------------------|--------------------------|
| <u>File E</u> dit <u>V</u> iew <u>G</u> o <u>B</u> ookmarks | <u>H</u> elp               |                              |                          |
| Back Forward Up                                             | Stop Reload Ho             | me Computer                  |                          |
| Location: /net/dellr900b/export/ybfa                        | n/jyz/me_hevc_32           | 🔍 10                         | 0% 🍳 🛛 View as List 📑    |
| Tree 🛩 🗙 🗙                                                  | Name 😽                     | Size Type                    | Date Modified            |
| Videos                                                      | 觉 verdiLog                 | 9 items folder               | Wed Apr 24 18:44:21 201  |
| ▷ 📁 byf                                                     | / core00.txt               | 12 bytes plain text document | Thu Jul 18 15:30:31 2013 |
|                                                             | dma0.txt                   | 0 bytes plain text document  | Wed Jul 31 14:30:32 2013 |
| v ⊃ jyz                                                     | dma1.txt                   | 0 bytes plain text document  | Wed Jul 31 14:30:32 2013 |
| D DINCA libs                                                | 🧃 input.dat                | 2.5 KB MPEG video            | Wed Jul 31 14:54:24 2013 |
| ▷ 📁 com_config                                              | makeone_all_in_one_ver2.pl | 6.9 KB Perl script           | Wed Mar 21 18:59:56 201  |
| ▷ 📁 config                                                  | imulti_core_test.v         | 10.3 KB plain text document  | Wed Jul 31 14:30:20 201: |
| ▷ 📁 dma_test                                                | ncverilog.key              | 5 bytes plain text document  | Wed Jul 31 14:25:27 2013 |
| D Dig                                                       | ncverilog.log              | 44.6 KB application log      | Wed Jul 31 14:31:50 2013 |
| ▷ D lyh                                                     | 🏐 offchip_mem.dat          | 1.3 MB MPEG video            | Wed Jul 17 12:49:03 2013 |
|                                                             | 🏐 offchip_mem_bak.dat      | 25.0 KB MPEG video           | Fri Jul 5 19:29:00 2013  |
| ▷ D core01                                                  | [ ] one_lcu.log            | 622 bytes application log    | Tue Jul 2 23:30:19 2013  |
| ▷ 📁 core04                                                  | [ ] run.f                  | 7.6 KB Fortran source code   | Wed Apr 24 18:43:34 201  |
| ▷ 📁 core05                                                  | isim.bat                   | 76 bytes plain text document | Wed Apr 24 18:43:35 201  |
| D D Core06 🛛 💌                                              | •                          | 111                          |                          |

13. 修改 testbench 中的 packet\_num

| ·                         |              | net/de      | llr900b/e        | xport/ybf        | an/jyz/ | me_he                            | vc_32/mu | lti_core_t | est.v (modi  | fied) - ge | dit |           |         | <b>x</b>   |
|---------------------------|--------------|-------------|------------------|------------------|---------|----------------------------------|----------|------------|--------------|------------|-----|-----------|---------|------------|
| <u>F</u> ile <u>E</u> dit | <u>V</u> iew | Sear        | ch <u>T</u> ool  | ls <u>D</u> ocur | nents   | <u>H</u> elp                     |          |            |              |            |     |           |         |            |
| New                       | Den Den      | ¥           | <b>G</b><br>Save | Print            | 1       | <ul><li>∽</li><li>Undo</li></ul> | Redo     | Cut        | Copy         | Paste      | Ĩ   | S<br>Find | Seplace |            |
| 🧭 c0_8x8.                 | c 🗙 😼        | c1_8        | (4.c ×           | 🧭 c6_4x8         | 3.c ×   | 🧭 c7.                            | _det.c × | 🛅 multi_   | _core_test.v | * ×        |     |           |         |            |
| 1`ti                      | mesca.       | le 1        | 00ps             | / 100p           | s       |                                  |          |            |              |            |     |           |         | *          |
| 2                         |              |             |                  |                  |         |                                  |          |            |              |            |     |           |         | 1          |
| 3 mod                     | ule mu       | ulti,       | _core            | _test;           |         |                                  |          |            |              |            |     |           |         | 11141      |
| 4                         |              |             |                  |                  |         |                                  |          |            |              |            |     |           |         |            |
| 5 par                     | ameter       | r pa        | cket_            | num =            | 512;    |                                  |          |            |              |            |     |           |         |            |
| 6 par                     | ameter       | r se        | t_data           | a =              |         |                                  |          |            |              |            |     |           |         |            |
| 54'                       | 60000        | 0000        | 0_000            | 000000           | _000    | 0000                             | 00_000   | 000000     | _000000      | 0000_0     | 000 | 0000      | 0;      |            |
| 7                         |              |             |                  |                  |         |                                  |          |            |              |            |     |           |         |            |
| 8                         |              |             | -                |                  |         |                                  |          |            |              |            |     |           |         |            |
| 91nt                      | eger (       | echo        | 2;               |                  |         |                                  |          |            |              |            |     |           |         |            |
| 11                        | 2112.0       |             |                  |                  |         |                                  |          |            |              |            |     |           |         |            |
| 12 reg                    | CIK_         | 000;        |                  |                  |         |                                  |          |            |              |            |     |           |         |            |
| 12 reg                    | rstn.        | _000        | ;                |                  |         |                                  |          |            |              |            |     |           |         |            |
| 14 rog                    | rstn.        | _p_0        | 00;              |                  |         |                                  |          |            |              |            |     |           |         |            |
| 15 reg                    | retn         | 001         |                  |                  |         |                                  |          |            |              |            |     |           |         |            |
| 16 reg                    | rstn         | _001<br>n 0 | ,<br>01 ·        |                  |         |                                  |          |            |              |            |     |           |         |            |
| 17 reg                    | clk (        | $10^{-10}$  | ο <b>τ</b> ,     |                  |         |                                  |          |            |              |            |     |           |         |            |
| 18 reg                    | rstn         | 010         |                  |                  |         |                                  |          |            |              |            |     |           |         |            |
| 19 reg                    | rstn         | p 0         | 10:              |                  |         |                                  |          |            |              |            |     |           |         |            |
| 20 reg                    | clk (        | 011:        |                  |                  |         |                                  |          |            |              |            |     |           |         |            |
| 21reg                     | rstn         | _011        |                  |                  |         |                                  |          |            |              |            |     |           |         |            |
|                           |              |             |                  |                  |         | 11                               |          |            |              |            | -   |           |         | _ <b>×</b> |
|                           |              |             |                  |                  |         | 7.0                              |          |            |              |            |     |           |         | F          |

| /net/dellr900b/export/ybfan/jyz/me_hevc_32/multi_core_test.                                | v (modified) - gedit    |
|--------------------------------------------------------------------------------------------|-------------------------|
| <u>File E</u> dit <u>V</u> iew <u>S</u> earch <u>T</u> ools <u>D</u> ocuments <u>H</u> elp |                         |
| New Open Save Print Undo Redo Cut                                                          | Copy Paste Find Replace |
|                                                                                            | e_test.v* ×             |
| 1`timescale 100ps / 100ps<br>2<br>3module multi_core_test;<br>4                            |                         |
| 5parameter packet_num = 279;                                                               |                         |
| 6parameter set_data =<br>54'b00000000_00000000_00000000_0000000_0                          | 00000000_000000000;     |
| o<br>9 junteger echo2:                                                                     |                         |
| 10                                                                                         |                         |
| 11 reg clk_000;<br>12 reg rstn_000;<br>13 reg rstn_p_000;<br>14 reg clk_001;               |                         |
| 15 reg rstn_001;                                                                           |                         |
| 16reg rstn_p_001;                                                                          |                         |
| 17 reg clk_010;                                                                            |                         |
| 18 reg rstn_010;                                                                           |                         |
| 20 reg clk 011:                                                                            |                         |
| 21reg rstn_011;                                                                            |                         |
|                                                                                            |                         |
| <b>4</b>                                                                                   | *                       |

14. 在 telnet 中输入 run sim.bat,运行程序

|                                                                             |              |              |                                                               |                                                    |                                                    | Termin                                                                              | al                                       |                                                   |                                       |                                      |                                 |                  | IX)    |
|-----------------------------------------------------------------------------|--------------|--------------|---------------------------------------------------------------|----------------------------------------------------|----------------------------------------------------|-------------------------------------------------------------------------------------|------------------------------------------|---------------------------------------------------|---------------------------------------|--------------------------------------|---------------------------------|------------------|--------|
| <u>F</u> ile                                                                | <u>E</u> dit | <u>V</u> iew | <u>T</u> erminal                                              | Ta <u>b</u> s                                      | <u>H</u> elp                                       |                                                                                     |                                          |                                                   |                                       |                                      |                                 |                  |        |
| Edit n<br>Ver<br>dellr<br>hevc_i<br>dellr<br>_ver2<br>dellr<br>279<br>dellr |              |              | —<br>MG_LIB/m<br>dellr900<br>dellr900<br>input.da<br>dellr900 | clude<br>ti_mod<br>b/expo<br>b/expo<br>t<br>b/expo | the li<br>lelsim_<br>ort/ybf<br>ort/ybf<br>ort/ybf | ne :<br>verilo<br><sup>c</sup> an>[41<br><sup>c</sup> an/jyz<br><sup>c</sup> an/jyz | g/libmg<br>]cd /ne<br>/me_hev<br>/me_hev | gmm.so<br>et/del]<br>vc_32> <br>vc_32> <br>vc_32> | lr900b/<br>42]per<br>43]wc<br>(44]run | export,<br>1 make<br>input.<br>sim.b | /ybfan/<br>one_all<br>dat<br>at | jyz/me<br>_in_on | ie III |
|                                                                             |              |              |                                                               |                                                    |                                                    |                                                                                     |                                          |                                                   |                                       |                                      |                                 |                  | *      |

|              |              |              |                  |               |              | Terminal |   |
|--------------|--------------|--------------|------------------|---------------|--------------|----------|---|
| <u>F</u> ile | <u>E</u> dit | <u>V</u> iew | <u>T</u> erminal | Ta <u>b</u> s | <u>H</u> elp |          |   |
| count        | :er =        |              | 3                |               |              |          | * |
| count        | er =         |              | 2                |               |              |          |   |
| count        | er =         |              | 2                |               |              |          |   |
| count        | er =         |              | 2                |               |              |          |   |
| count        | er =         |              | 2                |               |              |          |   |
| count        | er =         |              | 1                |               |              |          |   |
| count        | er =         |              | 1                |               |              |          |   |
| count        | er =         |              | 1                |               |              |          |   |
| count        | :er =        |              | 1                |               |              |          |   |
| @            | 240          | 010          |                  |               |              |          |   |
| @            | 6850         | 090, m       | iips0 ech        | p1: 5         | 000500       | 00       | × |